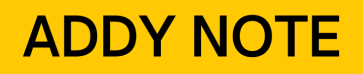

#### ATTENTION:

This Addy Note is a procedural resource for the UCF Financials Reference Database, which only contains data prior to July 1, 2022.

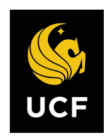

FINANCIALS REFERENCE DATABASE

### **Review a Payment in Accounts Payable Using Regular Entry**

This Addy Note explains how to verify the payment status of a supplier in UCF Financials.

| Step | Action                                                   |                                                           |
|------|----------------------------------------------------------|-----------------------------------------------------------|
| 1.   | Navigate to Main                                         | Menu > Accounts Payable > Vouchers > Add/Update > Regular |
|      | Entry.                                                   |                                                           |
|      |                                                          |                                                           |
|      | <b>UCF</b> Financials                                    | Navigator - Search Advanced Search                        |
|      |                                                          |                                                           |
|      | Menu 🖃                                                   |                                                           |
|      | Search:                                                  | Veucher                                                   |
|      | My Favorites                                             | voucner                                                   |
|      | Supplier Contracts Departmentel Authorization            |                                                           |
|      | Customers                                                | Find an Existing Value Keyword Search                     |
|      | Customer Contracts     Order Management                  | ▼ Search Criteria                                         |
|      | ▶ Items                                                  | Business Unit = 🗸                                         |
|      | <ul> <li>Suppliers</li> <li>Purchasing</li> </ul>        |                                                           |
|      | ▶ eProcurement                                           | Invoice Date = V                                          |
|      | <ul> <li>Services Procurement</li> <li>Grants</li> </ul> | Short Supplier Name begins with V                         |
|      | Project Costing Proposal Management                      | Supplier Name begins with V                               |
|      | <ul> <li>Proposal Management</li> <li>Billing</li> </ul> | Voucher Style = V                                         |
|      | Accounts Receivable                                      | Entry Status = V                                          |
| (    | <ul> <li>Vouchers</li> <li>Add/Update</li> </ul>         | Voucher Source = V                                        |
|      | Regular Entry                                            | Incomplete Voucher = V                                    |
|      | Approve     Review Accounts Pavable                      |                                                           |
|      | Info                                                     | Search Clear Basic Search                                 |
|      | <ul> <li>Asset Management</li> </ul>                     |                                                           |
|      | Commitment Control                                       |                                                           |
|      |                                                          |                                                           |
|      |                                                          |                                                           |
|      |                                                          |                                                           |
|      |                                                          |                                                           |
|      |                                                          |                                                           |
|      |                                                          |                                                           |
|      |                                                          |                                                           |
|      |                                                          |                                                           |
|      |                                                          |                                                           |

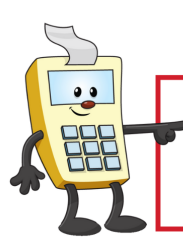

#### ATTENTION:

This Addy Note is a procedural resource for the UCF Financials Reference Database, which only contains data prior to July 1, 2022.

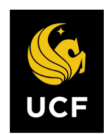

| Step | Action                                                                                                    |                                                              |                                                                                              |                                                                               |
|------|----------------------------------------------------------------------------------------------------|--------------------------------------------------------------|----------------------------------------------------------------------------------------------|-------------------------------------------------------------------------------|
| 2.   | Enter the <b>Business Unit</b> . If<br>Otherwise, enter the releva                                                                                                    | you know the <b>Vouche</b><br>nt information in the <b>S</b> | er ID, enter it at th<br>earch Criteria to                                                   | e prompt.<br>locate the invoice.                                              |
|      | Search Criteria                                                                                                    |                                                              | ]                                                                                            |                                                                               |
|      | Business Unit =  UCFI Voucher ID begins with  Invoice Number begins with  Invoice Date =  Short Supplier Name begins with  Supplier ID begins with  Voucher Style =  Related Voucher begins with | D1 Q                                                         |                                                                                              |                                                                               |
|      | Entry Status = v<br>Voucher Source = v                                                                                                    | <b>T</b>                                                     |                                                                                              |                                                                               |
| 1    | Incomplete Voucher = •                                                                                                    | ¥                                                            |                                                                                              |                                                                               |
| 4.   | Click the <b>Payments</b> tab.                                                                                                    | Invoice No 126831<br>Invoice Date 11/05/2013                 |                                                                                              | -reased content + Free minute F                                               |
|      | Total Amount 10,780.00<br>Supplier Name Baker Company Inc. The                                                                                                    | Pay Terms <sub>N30</sub> Net 30                              |                                                                                              | Schedule Payments                                                             |
|      | Payment Information<br>Payment 1                                                                                                    |                                                              | Find   V                                                                                     | iew All First 🚯 1 of 1 🛞 Last                                                 |
|      | Remit to 00000 5,<br>Location 001<br>Address 2<br>Baker Company Inc, The<br>PO Box 845005<br>Boston, MA 02284-5005                                                                               | Gross Amount 10780.00 USD<br>Discount 0.00 USD               | Scheduled Due 12/05/2013<br>Net Due 12/05/2013<br>Discount Due<br>Accounting Date 01/28/2014 | Payment inquity<br>Express Payment<br>Payment Comments(0)<br>Holiday/Currency |
|      | Payment Options                                                                                                    |                                                              |                                                                                              |                                                                               |
|      | Bank BOA<br>Account CHK<br>Method CHK Check<br>Message<br>Message will appear on remitance advice.                                                                                               | Pay Group VP<br>Handling Vendor Payments<br>Hold Reason      | Netting Not Applicable<br>L/C ID<br>Actions                                                  | Supplier Bank<br>Messages<br>Hold Payment<br>Separate Payment                 |
|      | Schedule Payment                                                                                                    |                                                              |                                                                                              |                                                                               |
|      | Action Schedule Payment<br>Pay                                                                                                    | Payment Date 01/28/2014<br>Reference 0000785212              |                                                                                              |                                                                               |
|      |                                                                                                    |                                                              |                                                                                              |                                                                               |
| 5.   | Scroll down to the <b>Schedu</b>                                                                                                    | le Payment section.                                          |                                                                                              |                                                                               |

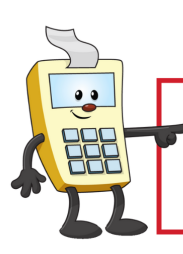

#### ATTENTION:

This Addy Note is a procedural resource for the UCF Financials Reference Database, which only contains data prior to July 1, 2022.

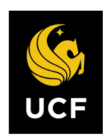

| Step | Action                                                                                                    |
|------|----------------------------------------------------------------------------------------------------|
|      | Schedule Payment                                                                                                    |
|      | Action Schedule Payment Payment Date 01/28/2014<br>Pay Reference 00                                                                                                    |
|      | Note: If the invoice has been paid, a check number will appear in the <b>Reference</b> box and a <b>Payment Date</b> will be assigned.                                                                                                    |
|      | If no values have been assigned, scroll up to the <b>Payment Information</b> section and review the scheduled due date. The date in the <b>Scheduled Due</b> field determines when the invoice is eligible to be paid.                                                                                                    |
|      | Payment Information Find   View All First () 1 of 1 () Last                                                                                                    |
|      | Payment 1         Remit to 0000       Gross Amount       10780.00 USD       Scheduled Due       12/05/2013       Payment Inquiry         Location 001       Discount       0.00 USD       Net Due       12/05/2013       Express Payment         Address 2       Discount Due       Discount Due       Payment Comments(0) |
|      | Baker Company Inc, Inc<br>PO Box 845005<br>Boston, MA 02284-5005                                                                                                    |
|      | <b>Note</b> : Travel vouchers for EMP suppliers are processed in a <b>Control Group</b> . In order for a voucher to be paid, the group to which the voucher belongs must be verified. If the scheduled due date has been met but the invoice has not been paid, the group has probably not yet been verified.              |
| 6.   | To determine the <b>Control Group</b> number, click the <b>Invoice Information</b> tab. The <b>Control Group</b> number can be found on the <b>Invoice Information</b> tab next to the <b>Supplier ID</b> .                                                                                                    |
|      | Business Unit     UCF01     Invoice No       Voucher ID     Accounting Date     07/15/2016       Voucher Style     Regular Voucher     Pay Terms     NOW                                                                                                    |
|      | Invoice Date 06/22/2016 Basis Date Type Inv Date                                                                                                    |
|      | Supplier ID<br>ShortName COLEMAN,BR-001<br>Location MAIN<br>Address 1                                                                                                    |

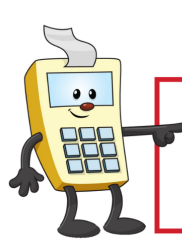

#### ATTENTION:

This Addy Note is a procedural resource for the UCF Financials Reference Database, which only contains data prior to July 1, 2022.

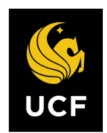

| Step | Action                                                                                                    |
|------|----------------------------------------------------------------------------------------------------|
| 7.   | Navigate to <b>Main Menu &gt; Reporting Tools &gt; Query &gt; Query Viewer</b> . Search for query <b>FXAP_CONTROL_GRP_W_VCHRS</b> .                                                                                                    |
|      | Query Viewer         Enter any information you have and click Search. Leave fields blank for a list of all values.         *Search By       Query Name         Very Search       Very Name         Search       Advanced Search                                                                                                    |
| 8.   | Select the desired run option (HTML, Excel, XML).          Query Viewer         Enter any information you have and click Search. Leave fields blank for a list of all values.         *Search By Query Name v begins with FXAP_CONTROL_GRP_W_VCHRS         Search Results                                                                |
|      | *Folder View - All Folders -   Query Personalize   Find   View All [2]   First (1 of 1 ) Last Query Name Description Owner Folder HTML Excel XML Schedule Definitional References Add to FXAP_CONTROL_GRP_W_VCHRS Contrl Grp w all vouchers Public HTML Excel XML Schedule Lookup References Favorite                                    |
| 9.   | Enter the Business Unit and Control Group number at the prompt. Click View<br>Results.<br>FXAP_CONTROL_GRP_W_VCHRS - Contrl Grp w all vouchers<br>Control Group ID<br>Business Unit<br>View Results<br>Row Group Date Assigned Grp Nbr of Control Vchr<br>Row Group Date Assigned Grp Nbr of Control Vchr<br>Flag Date/Time Assigned Com |

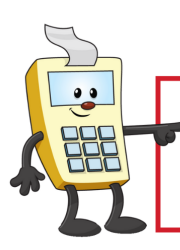

#### ATTENTION:

This Addy Note is a procedural resource for the UCF Financials Reference Database, which only contains data prior to July 1, 2022.

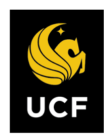

| ч   | Ac                                                                                                    | tion                                                       |                                                                   |                             |                                                   |                                               |                                                                                    |                                                                         |                                                                                                    |                                                                                                    |                                                         |                                                         |                                                                     |                                      |                                  |                          |
|-----|----------------------------------------------------------------------------------------------------|------------------------------------------------------------|-------------------------------------------------------------------|-----------------------------|---------------------------------------------------|-----------------------------------------------|------------------------------------------------------------------------------------|-------------------------------------------------------------------------|----------------------------------------------------------------------------------------------------|----------------------------------------------------------------------------------------------------|---------------------------------------------------------|---------------------------------------------------------|---------------------------------------------------------------------|--------------------------------------|----------------------------------|--------------------------|
| 10. | Review the <b>Grp Status</b> . A <b>Grp Status</b> of <b>Assigned</b> or <b>Ready for Review</b> mean invoice is not eligible to be paid, whereas a <b>Status</b> of <b>Verified</b> means that it is for payment. |                                                            |                                                                   |                             |                                                   |                                               |                                                                                    |                                                                         |                                                                                                    |                                                                                                    |                                                         |                                                         |                                                                     |                                      | iew means th<br>hat it is eligi  |                          |
|     | FXA                                                                                                    | P_CONT                                                     | ROL_GRP_                                                          | W_VCHF                      | RS - Co                                           | ntrl G                                        | rp w all                                                                           | voucher                                                                 | s                                                                                                    |                                                                                                    |                                                         |                                                         |                                                                     |                                      |                                  |                          |
|     | E                                                                                                    | Business Unit                                              | UCF01 Q                                                           |                             |                                                   |                                               |                                                                                    |                                                                         |                                                                                                    |                                                                                                    |                                                         |                                                         |                                                                     |                                      |                                  |                          |
|     | Dor<br>Viev<br>Row                                                                                                    | wnload resul <sup>4</sup><br>v All<br>v Group              | ts in : Excel S                                                   | SpreadShe<br>Assigned<br>to | Grp<br>Status                                     | Text Fil<br>Nbr of<br>Vchrs                   | Control<br>Gross<br>Amt                                                            | ile (6 kb)<br>Vchr<br>Approval<br>Flag                                  | Date/Time<br>Assigned                                                                                                   | Date/Time<br>Completed                                                                                                | Voucher                                                 | Gross<br>Amt                                            | Invoice                                                             | Supplier                             | Pos<br>Statu                     | st                       |
|     | Dor<br>Viev<br>Row                                                                                                    | wnload resul <sup>i</sup><br>w All<br><b>Group</b><br>0000 | ts in : Excel S<br>Date<br>07/15/2016                             | Assigned<br>to              | Grp<br>Status<br>Verified                         | Text Fil<br>Nbr of<br>Vchrs<br>10             | Control<br>Gross<br>Amt<br>2582.590                                                | ile (6 kb)<br>Vchr<br>Approval<br>Flag<br>Default                       | Date/Time<br>Assigned<br>07/15/2016<br>10:44:53AM                                                                       | Date/Time<br>Completed<br>07/18/2016<br>4:26:00PM                                                                     | Voucher<br>01199211                                     | Gross<br>Amt<br>67.620                                  | Invoice<br>po311656-<br>6/20/16                                     | Supplier<br>EMP                      | Pos<br>Statu<br>P                | st<br>di                 |
|     | Dov<br>Viev<br>Row<br>1<br>2                                                                                                    | wnload resul <sup>4</sup><br>v All<br>v Group<br>0000      | Date<br>07/15/2016                                                | Assigned to                 | Grp<br>Status<br>Verified                         | Text Fil<br>Nbr of<br>Vchrs<br>10<br>10       | e XML F<br>Control<br>Gross<br>Amt<br>2582.590<br>2582.590                         | Vchr<br>Approval<br>Flag<br>Default                                     | Date/Time<br>Assigned<br>07/15/2016<br>10:44:53AM<br>07/15/2016<br>10:44:53AM                                           | Date/Time<br>Completed<br>07/18/2016<br>4:26:00PM<br>07/18/2016<br>4:26:00PM                                          | Voucher<br>01199211<br>01199202                         | Gross<br>Amt<br>67.620<br>115.000                       | Invoice<br>po311656-<br>6/20/16<br>po331471                         | Supplier<br>EMP<br>EMP               | Pos<br>Statu<br>P                | st<br>bus<br>d           |
|     | Don<br>Viev<br>Row<br>1<br>2<br>3                                                                                                    | wnload resul <sup>1</sup><br>v All<br>0000<br>0000         | ts in : Excel 5 Date 07/15/2016 07/15/2016 07/15/2016             | Assigned<br>to              | et CSV<br>Grp<br>Status<br>Verified<br>Verified   | Text Fil<br>Nbr of<br>Vchrs<br>10<br>10<br>10 | Control<br>Gross<br>Amt<br>2582.590<br>2582.590                                    | ile (6 kb)<br>Vchr<br>Approval<br>Flag<br>Default<br>Default<br>Default | Date/Time<br>Assigned<br>07/15/2016<br>10:44:53AM<br>07/15/2016<br>10:44:53AM<br>07/15/2016<br>10:44:53AM               | Date/Time<br>Completed<br>07/18/2016<br>4:26:00PM<br>07/18/2016<br>4:26:00PM<br>07/18/2016<br>4:26:00PM               | Voucher<br>01199211<br>01199202<br>01199214             | Gross<br>Amt<br>67.620<br>115.000<br>116.330            | Invoice<br>po311656-<br>6/20/16<br>po331471<br>po324236             | Supplier<br>EMP<br>EMP<br>EMP        | Pos<br>Statu<br>P<br>P           | st<br>tus<br>d<br>d<br>d |
|     | Dow<br>Viev<br>Row<br>1<br>2<br>3<br>4                                                                                                    | wnload resul <sup>4</sup><br>v All<br>0000<br>0000<br>0000 | ts in : Excel S<br>Date<br>07/15/2016<br>07/15/2016<br>07/15/2016 | Assigned to                 | Grp<br>Status<br>Verified<br>Verified<br>Verified | Nbr of<br>Vchrs<br>10<br>10<br>10<br>10       | e XML F<br>Control<br>Gross<br>Amt<br>2582.590<br>2582.590<br>2582.590<br>2582.590 | ile (6 kb)<br>Approval<br>Flag<br>Default<br>Default<br>Default         | Date/Time<br>Assigned<br>07/15/2016<br>10:44:53AM<br>07/15/2016<br>10:44:53AM<br>07/15/2016<br>10:44:53AM<br>07/15/2016 | Date/Time<br>Completed<br>07/18/2016<br>4:26:00PM<br>07/18/2016<br>4:26:00PM<br>07/18/2016<br>4:26:00PM<br>07/18/2016 | Voucher<br>01199211<br>01199202<br>01199214<br>01199206 | Gross<br>Amt<br>67.620<br>115.000<br>116.330<br>116.920 | Invoice<br>po311656-<br>6/20/16<br>po331471<br>po324236<br>po324240 | Supplier<br>EMP<br>EMP<br>EMP<br>EMP | Pos<br>Statu<br>P<br>P<br>P<br>P | st<br>d<br>d<br>d<br>d   |